## **Gomedisys** - Tutoriales

## Alta de pacientes – Admisión (ACTUALIZACION)

Para realizar el alta administrativa de un paciente, se debe ingresar a la pantalla INGRESO DE PACIENTES y hacer clic en el botón PEND. EGRESO.

| Ingreso de Pacientes |                                           |                                    |                                           |
|----------------------|-------------------------------------------|------------------------------------|-------------------------------------------|
| Número de ingreso    | i≣Listado de Turnos<br>●Reing Asistencial | i≣Programación CX<br>●Reing Médico | • i≣Pend. Egreso •<br>●Actualizar Ingreso |
|                      |                                           |                                    |                                           |

## Se abrirá la siguiente pantalla:

| PACIENTES EN EGRESO          |         |            |               |                       |                        |                                        |  |  |
|------------------------------|---------|------------|---------------|-----------------------|------------------------|----------------------------------------|--|--|
| Paciente - Documento         | Ingreso | F.Ingreso  | Inicio Egreso | Ubicación             | Tipo de ingreso        | Aseguradora                            |  |  |
| 2007) The NEWLTZ - 20625/00H | 20      | 2020-05-25 |               | Internación Rediatría | Internación Programada | TEST - INSTITUTO DE OBRA SOCIAL DE LAS |  |  |
|                              | 3403    | 19:19:00   |               | Internacion Fediatria | internacion Programada | FUERZAS ARMADAS IOSFA                  |  |  |

El próximo paso es hacer clic sobre el número de ingreso, el cual nos llevará de vuelta a la pantalla de ingresos. En esta pantalla cambiar el estado de "EN EGRESO" a "EGRESADO" y en la parte inferior de la página seleccionar en el campo Estado del Egreso "DESCONOCIDO" y en el campo Destino del Egreso "DOMICILIO" y guardar desde el disquete:

| recita de ingreso                                                                           | bicación actual                                                     | Clase actual                    | Usuario registro   | Aplicar a partir de      |  |  |
|---------------------------------------------------------------------------------------------|---------------------------------------------------------------------|---------------------------------|--------------------|--------------------------|--|--|
| 25/05/2020 07:19 p.m                                                                        | ternación Pediatría. H813                                           | Internación P                   | Programada         | 2020-05-25T19:22:27.827  |  |  |
|                                                                                             | Ambito*                                                             | Ubicación de                    | ingreso*           | Habitación ingreso       |  |  |
| 🗏 Activo admin. 👘 Reingr                                                                    | eso Internación Programada                                          | <ul> <li>Internación</li> </ul> | Pediatría          | Habitación 813 🔍         |  |  |
| Cama ingreso Pi                                                                             | ofesionales*                                                        | Servicio*                       |                    |                          |  |  |
| Cu813A 🗸 🗸                                                                                  | OLOMBO, GRACIELA MARIA                                              | <ul> <li>Pediatría</li> </ul>   |                    |                          |  |  |
| Zona del ingreso*                                                                           | Vía de ingreso*                                                     | Prioridad*                      |                    |                          |  |  |
| Zona Urbana                                                                                 | 🗸 🗸 Consulta Externa                                                | <ul> <li>Seleccione</li> </ul>  |                    | ~                        |  |  |
| Ciudad de ingreso*                                                                          | ●Estado* ●                                                          | Causa de Ingr                   | reso               |                          |  |  |
| CIUDAD AUTONOMA DE BUENOS                                                                   | AIRES, Egresado                                                     | ▼                               | Enfermedad general |                          |  |  |
| Diagnóstico / remisión                                                                      | Activo                                                              |                                 |                    | Den statisticher and and |  |  |
| Seleccione                                                                                  | e Egresado                                                          |                                 |                    | 2 Requirio transporte?   |  |  |
| Observaciones                                                                               | En egreso                                                           |                                 |                    |                          |  |  |
|                                                                                             |                                                                     |                                 |                    |                          |  |  |
| IVASO                                                                                       |                                                                     |                                 |                    |                          |  |  |
| greso<br>tado del egreso ● ● De                                                             | stino del egreso  Ubicación d                                       | e egreso                        | Usuario que egresa |                          |  |  |
| greso<br>tado del egreso • • De<br>tesconocido • D                                          | stino del egreso • Ubicación di<br>omicilio • V                     | e egreso                        | Usuario que egresa |                          |  |  |
| greso<br>tado del egreso O De<br>lesconocido V D<br>Completamente recuperado                | stino del egreso  Ubicación de Diagnóstico de egreso Seleccione     | e egreso                        | Usuario que egresa |                          |  |  |
| greso<br>ttado del egreso O De<br>Desconocido D<br>Completamente recuperado<br>Con sequelas | stino del egreso<br>omicilio<br>Diagnóstico de egreso<br>Seleccione | e egreso                        | Usuario que egresa |                          |  |  |

El sistema mostrará una pantalla preguntando si desea dejar activo el ingreso, hacer clic en "SI" (momentáneamente esta pantalla está acompañada de una pantalla en rojo diciendo que faltan datos obligatorios, NO hacerle caso).

| ngreso de Pacientes                      |                                             |                                                                                       |                        |   |
|------------------------------------------|---------------------------------------------|---------------------------------------------------------------------------------------|------------------------|---|
| Número de ingreso<br>9839                | i≣Listado de Turnos<br>• Reing, Asistencial | Ingreso de Pacientes<br>Hacen faita campos obligatorios                               | Egreso<br>zar ingreso  | ß |
| Documento"                               | Nombres"(Liamar como)<br>INTERNACION , PR   | Ingreso de Pacientes<br>¿Desea dejar activo administrativamente el egreso<br>S V NO X | Sexo al nacer<br>Mujer |   |
| OCrear Autonzación<br>Atmprimir cabecera | ●Traslados<br>✓Actualizar Datos             | OVentas<br>ØHistorial                                                                 | OAdmin Presupuesto     | 2 |

EN CASO QUE NECESITEN LIBERAR SI O SI LA CAMA Y POR ALGUN MOTIVO NO PUEDAN DAR DE ALTA AL PACIENTE, LA OPCION ES HACER UN TRASLADO DEL PACIENTE SIN SELECCIONAR NI HABITACION NI CAMA PERO DEJANDO COMO SIEMPRE EN AMBITO "INTERNACION PROGRAMADA".

ESTE TRASLADO ESPECIAL DEBE IR ACOMPAÑADO POR UN MAIL AL JEFE DEL SERVICIO DE DONDE ESTABA INTERNADO EL PACIENTE EN CUESTION, CON COPIA A SUPERVISION ENFERMERIA (<u>supervisiondeenfermeria@grupopediatrico.com.ar</u>) Y A SOPORTE DE GOMEDISYS (<u>gomedisys@grupopediatrico.com.ar</u>) PARA QUE EL ALTA DEL MISMO SE REALICE LO ANTES POSIBLE.

| Traslados                                           |                 |          |                 |                  |         |                |                  |           |
|-----------------------------------------------------|-----------------|----------|-----------------|------------------|---------|----------------|------------------|-----------|
| Ubicaciones                                         |                 |          | Habitaciones/Co | nsultorios       |         | Camas          |                  |           |
| Inter                                               | nación Pediatri | ía 🔍     |                 | • Seleccione •   | ↓       | • Seleccione • |                  |           |
| Servicio                                            |                 |          | Ambito          |                  |         | De             | sde              |           |
|                                                     | Pediatría       |          |                 | Internación Prog | gramada | ✓ 28           | 3/05/2020 0.3:31 | p.m. 🛄 🛄  |
| Bloquear cama actual Bloquear otra cama Aislamiento |                 |          |                 |                  |         |                |                  |           |
|                                                     |                 |          |                 |                  |         |                |                  | • Incluir |
| Ubicaciones                                         | H/C             | Camas    | Servicio        | Ambito           | Usuario | Aislamient     | o Desde          | Hasta     |
| Internación Pediatr                                 | , Habitación    | 820-B    | Pediatría       | Internación      |         |                | 28-may-2020      |           |
| 820                                                 | 020-0           | reulaula | Programada      |                  |         | 13:10          |                  |           |